## ATTIVAZIONE ACCOUNT STUDENTE PER CLASSROOM

## 1. Viene inviata una email all'indirizzo di uno dei genitori

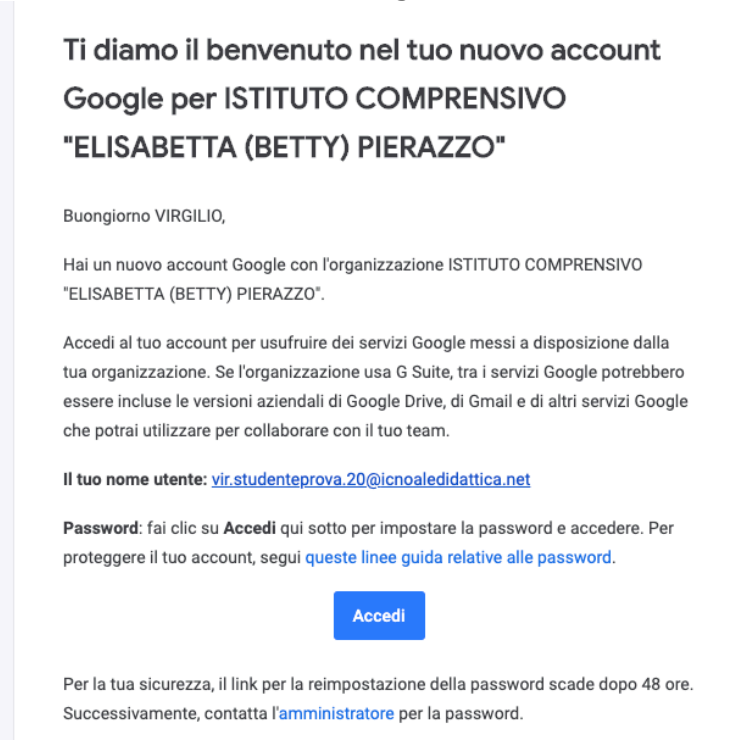

2. Cliccando su "Accedi" si viene reindirizzati alla pagina di benvenuto in cui vi si chiede di accettare i termini del servizio e la normativa sulla privacy:

## Google

## Benvenuto nel tuo nuovo account

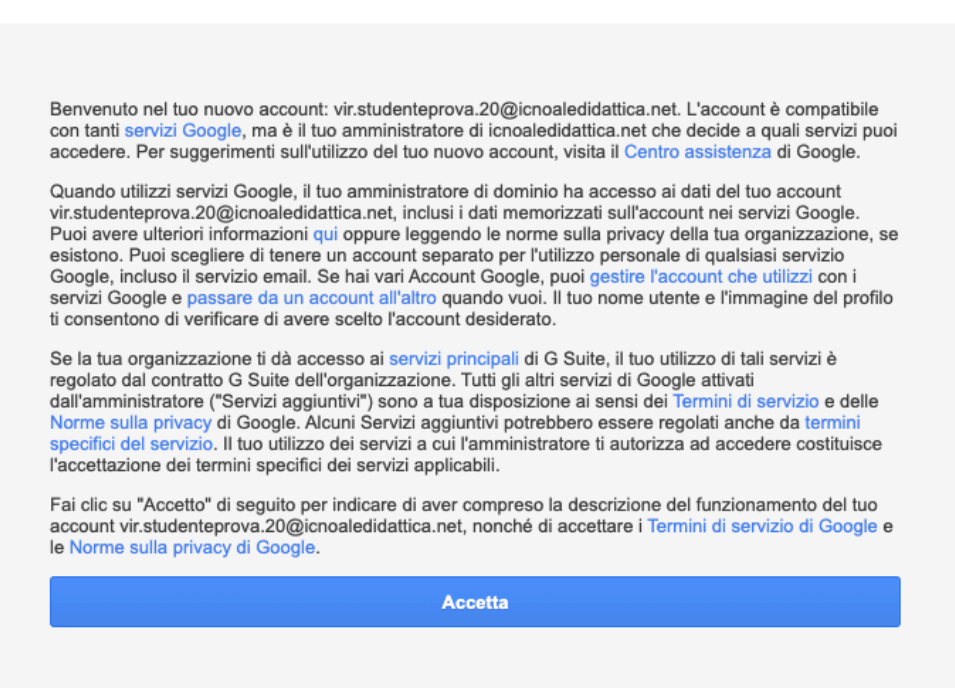

3. Dopo aver accettato, viene richiesto di cambiare la password scegliendone una personale:

Google

| •                                                                        |
|--------------------------------------------------------------------------|
| Cambia password                                                          |
| sicura                                                                   |
|                                                                          |
| Scegli una nuova password sicura che<br>non utilizzi per altri siti web. |
| Crea password                                                            |
|                                                                          |
| Conferma password                                                        |
|                                                                          |
| Riprova utilizzando una password più sicura                              |
| Cambia password                                                          |
|                                                                          |

4. Avvenuto il cambio password, appare la schermata seguente:

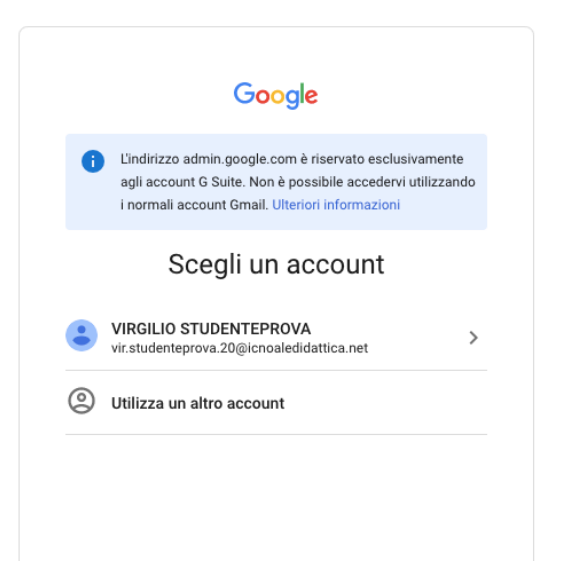

ciò significa che la procedura di attivazione è andata a buon fine.

5. nella barra degli indirizzi digitate "classroom.google.com"

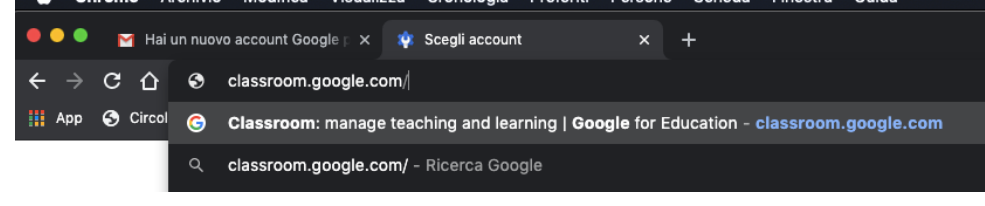

Se richiesto, reinserire le credenziali (l'indirizzo email ....@icnoaledidattica.net appena ricevuto e la nuova password). Si aprirà una schermata come questa:

≡ Google Classroom

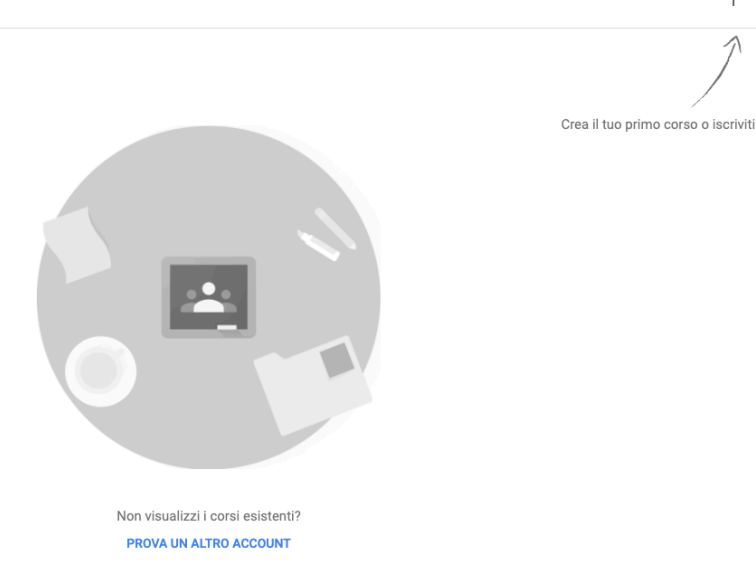

III 🚯

+

Questo sarà l'accesso alla piattaforma Google Classroom: quando l'alunno sarà associato ai corsi dei suoi docenti, in questa schermata appariranno le loro caselle da cui potrà accedere. Per ora, la procedura si conclude qui.